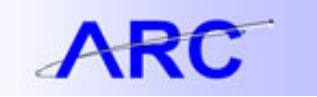

# IMPORTANT – SUPPORTING DOCUMENTATION MUST BE SUBMITTED FOR AN ENDOWMENT PROJECT REQUEST TO BE

**APPROVED.** Please attach the supporting documentation to the Chartfield Request in ARC. Supporting documentation may include: Gift/Pledge/Life Income Agreement, Will, Trust, Solicitation/Appeal, "Quasi" letter (available on Endowment Admin website).

## **Requesting a new Endowment Project**

A. Select a PC Business Unit as GENRL - general

### **Project Section:**

B. Fill in all required fields. Fill in Project Type by clicking the look up icon and select Project Start and End Dates by clicking the calendar icon.

| *PC Business<br>Unit | ٩  | Add New ChartField | O Update ChartField     |     |
|----------------------|----|--------------------|-------------------------|-----|
| Project              |    |                    |                         |     |
| *Description         |    |                    | Long                    |     |
| Project Type         | Q  |                    | Description             | .41 |
| Start Date           | 51 | End Date           | Project Budget Required |     |

| Field              | Field Description                                                                                                    | Required /<br>Optional       |  |  |
|--------------------|----------------------------------------------------------------------------------------------------|------------------------------|--|--|
| Business Unit      | ess Unit General classification of a Project - General                                                                                                    |                              |  |  |
| Description        | Project Title – the "short" name should have sufficient detail to know what it represents                                                                                                    | Required                     |  |  |
| Long Description   | The "long" name should be the exact name of the fund as indicated in the donor's document. If it is a quasi endowment directed by CU, please give it a name to indictate the school/department it belongs to and/or describe its intended use. | Required                     |  |  |
| Project Type       | Enter Project Type – <mark>see 1 below</mark>                                                                                                    | Required                     |  |  |
| Project Start Date | Project Start Date                                                                                                    | Required                     |  |  |
| Project End Date   | Project End Date – Do not enter unless the endowment truly has an end date specified by the donor in the agreement                                                                                                    | <mark>Do not</mark><br>enter |  |  |

1 – Please select an ARC project type. If you are not certain, select EHDVN. This field will be reviewed closely and edited by Endowment Compliance, as needed. See Endowment Fund Administration and Compliance policy for further details on each type. <u>http://www.endowmentadmin.columbia.edu/policy.html</u>

| ARC Project Type | Definition                                                                                                    |
|------------------|----------------------------------------------------------------------------------------------------|
| EHDVN            | A "true" endowment, permanently restricted at the direction of the donor. Most new endowments, under NY State's "NYPMIFA" legislation, do not carry a restriction on spending historic dollar value (total of the original gifts to the fund). These endowments may be spent prudently, even while underwater. |
| EHDVY            | A "true" endowment, permanently restricted at the direction of the donor. These funds prohibit spending historic dollar value (total of                                                                                                    |

# JOB AID

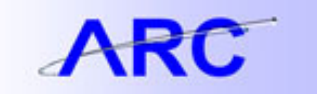

|       | the original gifts to the fund), typically by language in the gift<br>agreement that indicates CU may never spend the original gifts to<br>the fund. These endowments may not be spent while underwater. |
|-------|----------------------------------------------------------------------------------------------------|
| EQUAS | A quasi endowment (sometimes called "board designated") is a fund that functions like an endowment, but without any legal restriction to hold the fund permanently.                                      |
| ETERM | Funds restricted for a period of time, but then released from restriction after a certain date or event.                                                                                                 |

### **General Section:**

C. Fill in all required and relevant fields.

| General                      |   |                               |
|------------------------------|---|-------------------------------|
| Project Owning<br>Department | Q | Central                       |
| Default Function             | Q | Current                       |
| (Expense)                    |   | Commitment Year (Recruitment) |
| Owning Intiative             | Q | Potential UBIT Activity       |
| Owning Segment               | Q | Financial Reporting Frequency |

| Field                         | Field Description                                                         | Required /<br>Optional |
|-------------------------------|---------------------------------------------------------------------------|------------------------|
| Project Owning Department     | Responsible Department                                                    | Required               |
| Default Function (Expense)    | Expense Function ChartField (see Appendix for more information)           | Optional               |
| Owning Initiative             | To calculate MOT automatic funding transfers                              | Optional               |
| Owning Segment                | To calculate MOT automatic funding transfers                              | Optional               |
| Central                       | Select 04 if central and 09 if non-central – see 2 below                  | Required               |
| Current                       | Check if current, do not check if should be non- current - see 2<br>below | Required               |
| Commitment Year (Recruitment) | Commitment Year for Recruitment Projects                                  | Optional               |
| Potential UBIT Activity       | Potential Unrelated Business Income Tax (UBIT) Activity flag              | Optional               |
| Financial Reporting Frequency | If there is donor required reporting by the agreement, enter frequency    | Optional               |

## 2 – Designating an endowment as current and central

- **Central**: Designating an account as central relates to the ability to substitute funds. If the endowment is to cover core functions that you would need to fund with or without the endowment gift (e.g. financial aid, professorships/salaries etc.), and use of the endowment income may release general unrestricted funds for another purpose, it is to be marked central.
- **Current:** Designating an account as current indicates that it can be use upon receipt, and payout of income can be received. A non-current account would require you to wait until a certain time to use the funds (e.g. a balance accrues, chair is filled).

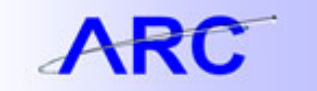

• The link to the policy can be found at: <u>http://www.endowmentadmin.columbia.edu/policy.html</u>

#### Gifts/Endowments Section: (only complete for gift or endowment projects)

D. Fill in all relevant fields – many of these may be left blank to be filled in by OAD or Endowment Compliance.

| Gifts/Endowments    |   |                         |   |
|---------------------|---|-------------------------|---|
| Purpose Code        | Q | Gift Number             |   |
| Investment Pool Set | Q | Reinvestment            |   |
| Bank Account        |   | Additional Distribution |   |
| NYPMIFA Code        | Q | Income Distribution     | Q |

| Field                   | Field Description                                                                               | Required /<br>Optional |
|-------------------------|-------------------------------------------------------------------------------------------------|------------------------|
| Purpose Code            | Gift purpose code - Enter purpose code (see 3 below).                                           | Optional               |
|                         | E.g. pooled, separately invested, split-interest agreement –                                    |                        |
| Investment Pool Set     | Please enter 02, as most endowments reside in the main CU                                       | Optional               |
|                         | pool                                                                                            |                        |
| Bank Account            | Bank Account #                                                                                  | Optional               |
|                         | New York Prudent Management of Institutional Funds                                              |                        |
| NYPMIFA Code            | (NYPMIFA) Code - Endowment Compliance will complete this                                        | Optional               |
|                         | field                                                                                           |                        |
| Gift Number             | Enter Advance Allocation #: a 5 digit code having a one-to-one                                  | Optional               |
|                         | relationship with the ARC project.                                                              | optional               |
| Reinvestment            | Check if fund should have distribution automatically reinvested                                 | Optional               |
| Additional Distribution | 70 Basis Point flag - Check if fund should be receive additional                                | Ontional               |
|                         | distribution (if it is both current and central)                                                | Optional               |
| Income Distribution     | Income Distribution - UR or TR <mark>- Endowment Compliance will<br/>complete this field</mark> | Optional               |

#### 3 – Purpose Code Descriptions

- 01 LA Endow Athletics: Restricted to the Athletics Department
- **02 LB Endow Academic Division (unrestricted)**: Restricted to an academic division, unrestricted within that academic division
- 03 LC Endow Professorships: Support for a professorship, tenured faculty, trustee approval and resolution are required
- 04 LD Endow Jr Fac Professorships: Support for faculty salaries (not subject to current professorship minimums)
- 05 LE Endow Lectureship: Support for faculty salaries and other costs for use in a lecture series
- **06 LF Endow Property/Building/Equipment**: Support for purchase and maintenance of property, buildings, equipment
- 07 LG Endow Financial Aid General: Student financial aid
- **08 LH Endow Financial Aid Scholarships**: Student financial aid, usually referred to as "Scholarship" in the gift agreement
- 09 LI Endow Financial Aid Fellowships: Usually graduate student financial aid, referred to as "Fellowship" in the gift agreement

# JOB AID

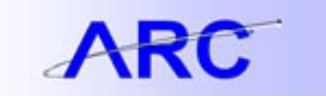

- **10 LJ Endow Financial Aid Loans**: Student financial aid, repayment not required, but "loan" is specified in the gift agreement
- **11 LK Endow Financial Aid Awards**: Student financial aid, usually based on merit, and referred to as a "prize or award" in gift agreement
- 12 LM Endow Research: Support for research
- 13 LN Endow Other
- 14 LO Endow Library: Support for a library
- 15 LQ Endow Prizes/Awards: Non-financial aid prizes or awards
- **16 LR Endow Restricted (Multi-purpose)**: More than one purpose or a combination or purposes, restricted to a unit or division
- 17 LU Endow Unrestricted: Unrestricted to the University
- 18 LV Endow Visit Faculty Scholar: Support for visiting faculty salaries, usually short-term
- 19 LW Endow Faculty Award: Prizes or awards for faculty
- 20 LX Endow Internships: Student financial aid supporting internships
- 40 LL Endow Loan Funds: Support for a loan fund, requiring repayment
- 89 LT Endow Academic department: Restricted to an academic division
- 90 LY Endow Center/Institute: support for center
- E. Project Team Section:

a) Fill in Employee ID by clicking the look up icon and searching by name.

b) Fill in Project Role by clicking the look up icon and selecting the appropriate role.

c) Check "Project Manager" for one project team member. The team member who would have had the #1 Responsible person role in the old system would have the Project Manager role in ARC.

d) Enter start and end date for the team member being on the project. If not specified end date choose a date significantly in the future.

e) Repeat a-d for all project team members. Please note, to setup Report Access on a Project, the employee must first be added as a project team member.

| Brojest |   |         |      |              |                    | Customize   Find | 🗖 🕌 First 🕅 1 of 1 |    |  |
|---------|---|---------|------|--------------|--------------------|------------------|--------------------|----|--|
| Team    |   | Empl ID | Name | Project Role | Project<br>Manager | Start Date       | End Date           |    |  |
|         | 1 | ٩       |      | ٩            |                    | 31               | 31                 | ÷. |  |

| Section      | Field                | Field Description                                 | Required /<br>Optional |
|--------------|----------------------|---------------------------------------------------|------------------------|
| Project Team |                      |                                                   |                        |
|              | Project Team Empl ID | Employee ID and name of project team members      | Optional               |
|              | Project Role         | E.g. Project Manager, PI, CoPI                    | Optional               |
|              | Project Manager      | Designates one team member as the project manager | Optional               |
|              | Role Start Date      | Project team member start date                    | Optional               |
|              | Role End Date        | Project team member end date                      | Optional               |

## F. Project Activity Section:

a) Fill Activity with two digit code (first activity should be '01').

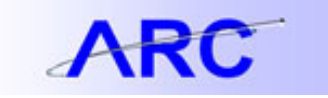

b) enter description of the activity.

c) Click Activity Attribute. Fill out the 'General' section and 'Attributes' section. Fill out 'Capital Project' section for activities on capital projects. When done click 'OK'

d) Click '+' to an additional activity. Repeat steps a-c for every activity created. This will mainly be used for capital projects, or projects the have distinct stages with different reporting needs. If the project does not have distinct reporting needs, a single activity can be created for the project.

| Project Activity |   |                                                            |                 |                | Customize     | <u>Find</u>   🛄   🛗 First 🚺 1 of | 1 🗈 Last   |
|------------------|---|------------------------------------------------------------|-----------------|----------------|---------------|----------------------------------|------------|
|                  |   | Activity                                                   | Activity ID Des | cription       |               | Activity Attribute               |            |
|                  | 1 |                                                            |                 |                |               | Activity Attribute               | <b>.</b> - |
|                  |   |                                                            |                 |                |               |                                  |            |
|                  |   | Activity Attributes                                        |                 |                |               |                                  |            |
|                  |   | Activity                                                   |                 |                | Request ID NE | хт                               |            |
|                  |   |                                                            |                 |                | Status Ne     | W                                |            |
|                  |   | General                                                    |                 |                | 1             |                                  |            |
|                  |   | Description                                                |                 |                |               |                                  |            |
|                  |   | Activity Start Date                                        | 31              |                |               |                                  |            |
|                  |   | Activity End Date                                          | 31              |                |               |                                  |            |
|                  |   | Attributes                                                 |                 |                |               |                                  |            |
|                  |   | Owning Department                                          | Q               |                |               |                                  |            |
|                  |   | Rate Base                                                  | Q               |                |               |                                  |            |
|                  |   | Rate Effective Date                                        | 31              |                |               |                                  |            |
|                  |   | F <u>A</u> /Admin Fee Rate                                 |                 |                |               |                                  |            |
|                  |   | Capital Project                                            |                 |                |               |                                  |            |
|                  |   | Commissioning Fee                                          | %               | Placed in Serv | ice Date      | 31                               |            |
|                  |   | Project Management<br>Fee<br>Facality Activity<br>Category | %               | Managing Dep   | artment Q     |                                  |            |
|                  |   | OK Cancel                                                  |                 |                |               |                                  |            |

| Section             | Field                   | Field Description                               | Required /<br>Optional |
|---------------------|-------------------------|-------------------------------------------------|------------------------|
| Project Activity    |                         |                                                 |                        |
|                     | Activity                | Defines use of scope (scaffolding, budget year) | Optional               |
|                     | Activity ID Description | Activity name or description                    | Optional               |
| Activity Attributes |                         |                                                 |                        |
| General             | Description             | Title of Activity                               | Required               |
|                     | Activity State Date     | Activity State Date                             | Optional               |
|                     | Activity End Date       | Activity End Date                               | Optional               |
| Attributes          | Owning Department       | Responsible department on the Activity          | Optional               |

G. Fill in Request Justification (required field). Please include:

# JOB AID

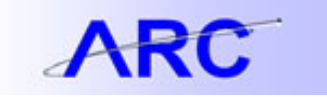

- a. Type:
  - i. **Gift:** Select if the funding is a gift(s) from a donor, with a signed gift agreement. \$50,000 is the required minimum for an endowment
  - ii. **Pledge:** Select if the funding is from a pledge made by a donor, with a signed pledge agreement, including payment terms on the pledge. \$50,000 is the required minimum for an endowment. The first payment may have been made but is not required.
  - iii. **Bequest:** Select if the funding is a bequest from a deceased donor, accompanied by an executed will or a trust. A distribution has typically been received from the estate.
  - iv. **Termination of LIA:** Select if the funding is from the termination of a Life Income Agreement the donor has made with the University, accompanied by the signed agreement. The funds will be transferred from the LIA account by Investment Accounting to the endowment account.
  - v. **Multiple Donors:** Select if the funding is being received from multiple donors, such as a solicitation (include copy of the solicitation/appeal), where the solicitation indicates the funds will be an endowed fund. Also select if contributions have been received from multiple sources to support this endowment (accompanied by the signed gift agreemen
  - vi. **Transfer of Funds:** Select if the funding is being transferred from an existing account. The funds may have been accumulated in another account to reach a certain funding level, often as indicated as part of a solicitation that indicates that funds will be current use until reaching a designated level (include solicitation). The funds may also be departmental unrestricted funds that are being transferred to a quasi endowment (accompanied by "Quasi letter").
- b. The name or names of donors. If it is a fund where there are multiple donors (often solicitations), please indicate "Multiple"
- c. A synopsis of the purpose of the fund. Beyond the documentation from the donor, the official documentation of the purpose can be found at the Endowment Term Sheets: <u>http://www.endowmentadmin.columbia.edu/</u>.
  For example: "Gift from John A. Smith. To be used for scholarships at the College."

# H. Please include the following in the Additional Information field:

- a. The dollar amount of the gift received and/or information about the total amount to be contributed (i.e. for a pledge, bequest).
- b. Transfer Instructions. Please identify the project(s) from which funds are being transferred.
  - i. Gift Systems is always responsible for transfers from the gift clearing and gifts received within the current fiscal year. Please detail the pledge payment schedule in this box. Please include matching information.
  - ii. The Controller's Office transfers terminated gift annuity funds; prior-year gifts (not held in gift clearing), fund balances, fund splits/transfers, and non-gift funds.
- c. For example: "\$100,000 to be transferred from gift systems holding account" or "transfer \$20,000 from project GTXXXXXX"
- I. Select UNI of Departmental Approver.
- J. Click 'Save.' A Request ID is generated and displayed at the top of the page.

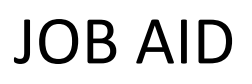

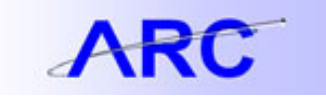

## **Requesting an Update/Amendment to an Existing Endowment Project**

- A. Select a PC Business Unit.
- B. Enter Project ID of the project to be updated. Current values for the project should populate in the field to the Left.

| Project Search   |         |   |  |
|------------------|---------|---|--|
| PC Business Unit | Project | Q |  |

C. To update any field, fill in the new value in the field to the Right. You do not need to fill in all the values field, just the fields that need to be changed.

|                                  | Existing Values                       | Changes                         |
|----------------------------------|---------------------------------------|---------------------------------|
| Project Details                  |                                       |                                 |
| Long Description                 | William Stewart                       | Long Description                |
| Description                      |                                       | *Description William E. Stewart |
| Business Unit                    | GENRL                                 | Business Unit                   |
| Project Type                     | UNDSG Unrestricted - Designated       | Project Type                    |
| Start Date                       | 07/01/2007                            | Start Date                      |
| End Date                         | 12/31/2099                            | End Date                        |
| Effective Date                   | 07/01/2007                            | Effective Date                  |
| Owning<br>Department             | 8210405 BST Biostats Rsch Grp NON Ctr | Owning Department               |
| Capitalization                   | :                                     | Capitalization 🔲                |
| Central                          | 09 09: Non-Central                    | Central Q                       |
| Segment                          |                                       | Segment                         |
| Initiative                       | 50114 BST Fellowship Support          | Initiative                      |
| Potential UBIT Activity          |                                       | Potential UBIT Activity         |
| Current                          |                                       | Current                         |
| Financial Reporting<br>Frequency |                                       | Financial Q<br>Reporting        |
| Function                         |                                       |                                 |
| Fund Code                        | 01 General Unrestricted Fund          | Fund Code                       |
| Commitment Year                  |                                       | Commitment Year                 |

- D. After you have filled in all updates, fill in Request Justification (required field) and the Additional Information field if necessary. If the only change is the purpose of the fund, please note that in the Additional Information field, and update the synopsis of purpose in the "Request Justification" box.
- E. Select UNI of Departmental Approver.
- F. Click 'Save.' A Request ID is generated and displayed at the top of the page.